## Как записаться на обучение?

1. При регистрации необходимо указать, что Вы являетесь физ лицом, после чего указать ФИО, почту и придумать пароль. Поставьте галочку напротив согласия обработки персональных данных и введите код с картинки. После нажмите на кнопку «Зарегистрироваться»:

|                                                        | Х                                                                                                  | рация                              |
|--------------------------------------------------------|----------------------------------------------------------------------------------------------------|------------------------------------|
| Вход                                                   | Юр.лицо Физ.лицо                                                                                   |                                    |
| Электронная почта                                      | Введите ФИО                                                                                        |                                    |
| Введите электронную почту                              | Электронная почта:                                                                                 |                                    |
| Пароль                                                 | Введите электронную почту                                                                          |                                    |
| Введите пароль                                         | Пароль:                                                                                            | SBC6L                              |
| Восстановление пароля                                  | Введите пароль                                                                                     | DECOL                              |
| Войти                                                  | Подтвердить пароль:                                                                                | Проверочный код                    |
|                                                        | Повторно введите пароль                                                                            | Введите символы с карт             |
| У Вас еще нет аккаунта <sup>р</sup> Зарегистрироваться | Даю согласие на обработку персональных дая<br>соответствии с Политикой Конфиденциальне<br>портала. | нных в Показать другой код<br>ОСТИ |
|                                                        | Зарегистр                                                                                          | ироваться                          |
|                                                        | У Вас уже есть а                                                                                   | аккаунт? <u>Войти</u>              |
|                                                        |                                                                                                    |                                    |

2. Перейдите в личный кабинет, кликнув на значок человечка в верхнем правом углу, затем на надпись *«Личный кабинет»*:

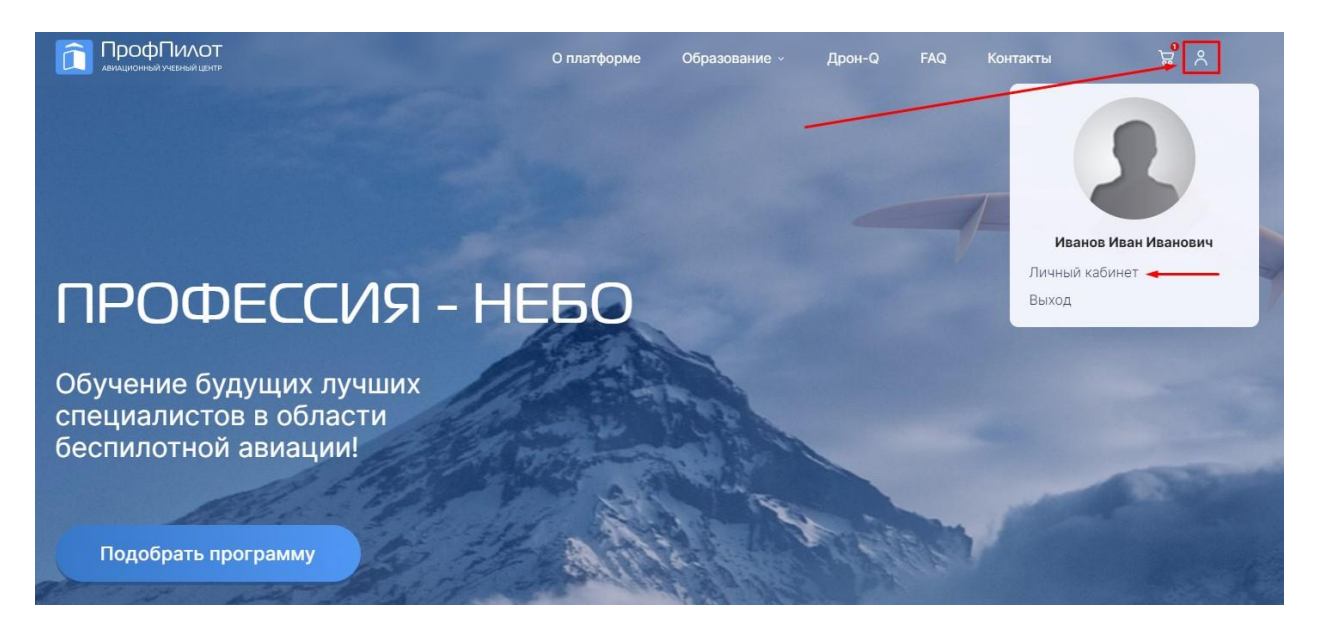

3. Перейдите в раздел личного кабинета «*Настройки*», расположенный на панели с левой стороны экрана. Во вкладке «*Личная информация*» необходимо заполнить информацию о себе.

После заполнения всех необходимых полей не забудьте нажать на кнопку «Сохранить», чтобы зафиксировать информацию в системе и избежать потери данных. Без запрашиваемых данных оформление заказа на обучение невозможна!

|                                     | Личная информация                  | Уведомления                 | Изменен     | ние пароля     |   |
|-------------------------------------|------------------------------------|-----------------------------|-------------|----------------|---|
| ПрофПилот Авиационный учебный центр |                                    |                             |             |                |   |
| 🕞 Обучение                          | ФАМИЛИЯ                            | ИМЯ                         |             | ОТЧЕСТВО       |   |
| 🗈 Мои программы                     | Иванов                             | Иван                        |             | Иванович       |   |
| Э Заказы У Корзина                  | НОМЕР ТЕЛЕФОНА<br>+7(910) 526-8545 | ДАТА РОЖДЕНИЯ<br>11.11.2011 |             | ПОЛ<br>Мужской | ~ |
| () Поддержка                        | Не заполнено                       | Не заполнено                |             |                |   |
| Настройки                           | ФИЗИЧЕСКИИ ПОЧТОВЫИ АДРЕС          | С ДЛЯ ОТПРАВКИ ОРИГИНАЛ     | ОВ ДОКУМЕНТ | ТОВ            |   |
| С Персональные данные               | Сохранить                          |                             |             |                |   |

4. Далее перейдите в раздел личного кабинета «Персональные данные», расположенный на панели с левой стороны экрана. Во вкладки «Паспортные данные», «СНИЛС», «Образование» внесите соответствующие данные.

|                                     | Паспортные данные                                                      | снилс                               | Образование                | Προφ.Πο               | дготовка           | Проч |
|-------------------------------------|------------------------------------------------------------------------|-------------------------------------|----------------------------|-----------------------|--------------------|------|
|                                     | Паспортные данные •обязат<br>Основные сведения                         | гельно к предоставлению             |                            | ·                     |                    |      |
| ПрофПилот Авиационный учебный центр | СЕРИЯ<br>Не заполнено                                                  | НОМЕР<br>Не заполн                  | ено                        | КОГДА ВЫ,<br>дд.мм.гг | дан                |      |
| Э Обучение                          | КЕМ ВЫДАН                                                              |                                     | КОД ПОДРАЗДЕЛЕН            | ния                   |                    |      |
| Мои программы                       | Адрес регистрации                                                      |                                     | ne saliolineno             |                       |                    |      |
| දා Заказы                           | РЕГИОН<br>Не заполнено                                                 | РАЙОН<br>Не заполн                  | ено                        | НАСЕЛЕНН<br>Не запол  | НЫЙ ПУНКТ<br>Інено |      |
| 🗜 Корзина                           | улица                                                                  | дом                                 | СТРОЕН                     | ИЕ                    | КВАРТИРА           |      |
| 🕄 Поддержка                         | Не заполнено                                                           | Не заполн                           | ено Не зап                 | олнено                | Не заполнено       |      |
| ⊘ Настройки                         | Прикрепить файл (не более 100М<br>Обратите внимание: на проверку необх | ИБ)<br>ходимо загрузить фото либо с | кан-копию в хорошем качест | гве, без бликов и зас | ветов              |      |
| 🛆 Персональные данные 🗲             | Сохранить                                                              |                                     |                            |                       |                    |      |

5. Прикрепите сканы документов, нажав на значок скрепки. Заполните необходимые поля соответствующими данными. Далее прикрепите сканы документов, нажав на значок «скрепки». После внесения информации нажмите на кнопку «Сохранить», чтобы зафиксировать данные в системе.

ВНИМАНИЕ! Проверьте, что Вы загрузили все файлы перед отправкой на проверку! Если у документа несколько страниц, то прикрепите лишь те, где содержится внесенная в поля информация. Без запрашиваемых данных оформление заказа на обучение невозможна

| Паспортные данные                                                     | снилс                                  | Образование                      | Проф.Подготовка          |
|-----------------------------------------------------------------------|----------------------------------------|----------------------------------|--------------------------|
| СНИЛС *обязательно к предоставлени                                    | 110                                    |                                  |                          |
| НОМЕР                                                                 |                                        |                                  |                          |
| Не заполнено                                                          |                                        |                                  |                          |
| Прикрепить файл (не более 100)<br>Обратите внимание: на проверку необ | <u>ИБ)</u><br>ходимо загрузить фото ли | 5о скан-копию в хорошем качестве | е, без бликов и засветов |
| Сохранить                                                             |                                        |                                  |                          |

6. После внесения информации нажмите на кнопку «Сохранить», чтобы зафиксировать данные в системе.

7. Пока документ находится на проверке у менеджеров, будет показан статус «Документ на проверке»:

### Свидетельство профессиональной подготовки

| НОМЕР СЕРТИФИК        | ATA          | УЧЕБНОЕ ЗАВЕДЕНИЕ |
|-----------------------|--------------|-------------------|
| 1                     |              | 1                 |
| ДАТА ВЫДАЧИ           | КВАЛИФИКАЦИЯ |                   |
| 01.01.2001            | 1            |                   |
| 📄 2 Акот.jpg          | 623 K6 👃     |                   |
| 🕚 Документ на проверк | e 🚽          |                   |
| + Добавить            |              |                   |

8. Когда загруженные документы будут проверены, Вам в личный кабинет придёт уведомление. Если всё заполнено верно - Вы получите соответствующее уведомление, а рядом с документом появится зеленая галочка:

| Документы успешно проверены                                        |                                                                                | 21.10.2024     |
|--------------------------------------------------------------------|--------------------------------------------------------------------------------|----------------|
| Ваши документы успешно провере                                     | ны.                                                                            |                |
|                                                                    |                                                                                | Скрыть         |
| Здравствуйте, Иван Иванович!                                       |                                                                                |                |
| Вы направили на проверку пакет д                                   | окументов.                                                                     |                |
| Уведомляем Вас, что направленны<br>программы и процессу обучения н | е документы прошли проверку. Вы можете перейти к приобретению о<br>la портале. | бразовательный |
|                                                                    | СНИЛС *обязательно к предоставлению                                            |                |
|                                                                    | HOMEP                                                                          |                |
|                                                                    | 111-111-111 11                                                                 |                |
|                                                                    | 2 Акот_63858201755049 623 Кб ↓                                                 |                |
|                                                                    |                                                                                |                |

9. Если же при проверке была выявлена ошибка, то в уведомлении Вы увидите, в каком именно документе и в каком поле необходимо поправить данные:

Документ проверен 🛛 🚤

## Уведомления

| IOBBIE                                                                                                    |        |
|----------------------------------------------------------------------------------------------------|--------|
| Ошибка проверки документа                                                                                                    | 16:16  |
| В Вашем документе Свидетельство профессиональной подготовки найдена ошибка.                                                                                                    |        |
|                                                                                                    | Скрыть |
| Здравствуйте, Иван Иванович!                                                                                                    |        |
|                                                                                                    |        |
| Вы направили на проверку документ Свидетельство профессиональной подготовки.                                                                                                    |        |
| Вы направили на проверку документ <b>Свидетельство профессиональной подготовки</b> .<br>При проверке введенных данных были выявлены следующие ошибки:                                                                                                    |        |
| Вы направили на проверку документ <b>Свидетельство профессиональной подготовки</b> .<br>При проверке введенных данных были выявлены следующие ошибки:<br>Некорректно заполнено поле: <b>Учебное заведение</b>                                                    |        |
| Вы направили на проверку документ <b>Свидетельство профессиональной подготовки</b> .<br>При проверке введенных данных были выявлены следующие ошибки:<br>Некорректно заполнено поле: <b>Учебное заведение</b><br>Некорректно заполнено поле: <b>Квалификация</b> |        |

Во вкладке «Персональные данные», рядом с документом, появится статус «Ошибка проверки», а поля с ошибкой будут подсвечены красным цветом. Верно заполненные поля станут серыми и недоступными для изменения. Для исправления ошибки необходимо нажать на синюю кнопку «Изменить»:

#### Свидетельство профессиональной подготовки

| НОМЕР СЕРТИФИК         | ATA                | УЧЕБНОЕ ЗАВЕДЕНИЕ |   |
|------------------------|--------------------|-------------------|---|
| 1                      |                    | 1                 | 0 |
|                        |                    | Указано неверно   |   |
| ДАТА ВЫДАЧИ            | КВАЛИФИКАЦИЯ       |                   |   |
| 01.01.2001             | 1                  | 0                 |   |
|                        | Указано неверно    |                   |   |
| 📄 2 Акот_6386485403869 | 93 623 K6 <u>↓</u> |                   |   |
| 🕕 Ошибка проверки      |                    |                   |   |
| Изменить               |                    |                   |   |
|                        |                    |                   |   |

+ Добавить

Поля станут доступными для изменений. Укажите верные данные или добавьте недостающие сканы, после чего нажмите на кнопку «Сохранить» повторно. Документ снова отправится на проверку.

#### Свидетельство профессиональной подготовки

| НОМЕР СЕРТИФИКА      | ATA             | УЧЕБНОЕ ЗАВЕДЕНИЕ |  |
|----------------------|-----------------|-------------------|--|
| 1                    |                 | Университет       |  |
|                      |                 | Указано неверно   |  |
| ДАТА ВЫДАЧИ          | КВАЛИФИКАЦИЯ    |                   |  |
| 01.01.2001           | Магистр         |                   |  |
|                      | Указано неверно |                   |  |
| Прикрепить файл (не  | более 100МБ)    |                   |  |
| 2 Акот_6386485403869 | 3 623 K6 🗙      |                   |  |
| Сохранить            |                 |                   |  |
|                      |                 |                   |  |

+ Добавить

10. Следующим шагом вернитесь на главную страницу. В самом низу находится *Форма обратной связи*. Для согласования дат обучения и получения дальнейшей инструкции по записи на курс Вам необходимо связаться с менеджером. Для экономии времени в тексте сообщения укажите:

- интересующий Вас БВС;
- количество обучающихся человек;
- город для прохождения практики (Мск/СПб);
- желаемые даты/месяц начала обучения.

| Обратная<br>Если у Вас есть вопросы о фо<br>выбрать, отправьте свой ном<br>ответить на все ваши вопрос      | СВЯЗЬ<br>рмате или вы не знаете, что<br>ер - мы позвоним, чтобы<br>ы. |                                                                                                    |       |
|----------------------------------------------------------------------------------------------------|-----------------------------------------------------------------------|----------------------------------------------------------------------------------------------------|-------|
| Имя                                                                                                    |                                                                       | And and a state of the state of the state of |       |
| Телефон                                                                                                    | Электронная почта                                                     |                                                                                                    |       |
| Цель обращения                                                                                              | Ŷ                                                                     |                                                                                                    |       |
| Текст сообщения                                                                                             |                                                                       |                                                                                                    | () Ha |
| Нажимая кнопку, я соглашаюсь на<br>обработку персональных данных и с<br>правилами пользования<br>платформой | Отправить                                                             |                                                                                                    |       |

# P.s. Связаться с менеджером также возможно через почту info@profpilot.ru

11. Ожидайте ответа менеджера на указанную в обращении почту